## ビデオカメラが映らないときは、一旦 Zoom を退室して、もう一度下記

を確認しながら入りなおしてください。

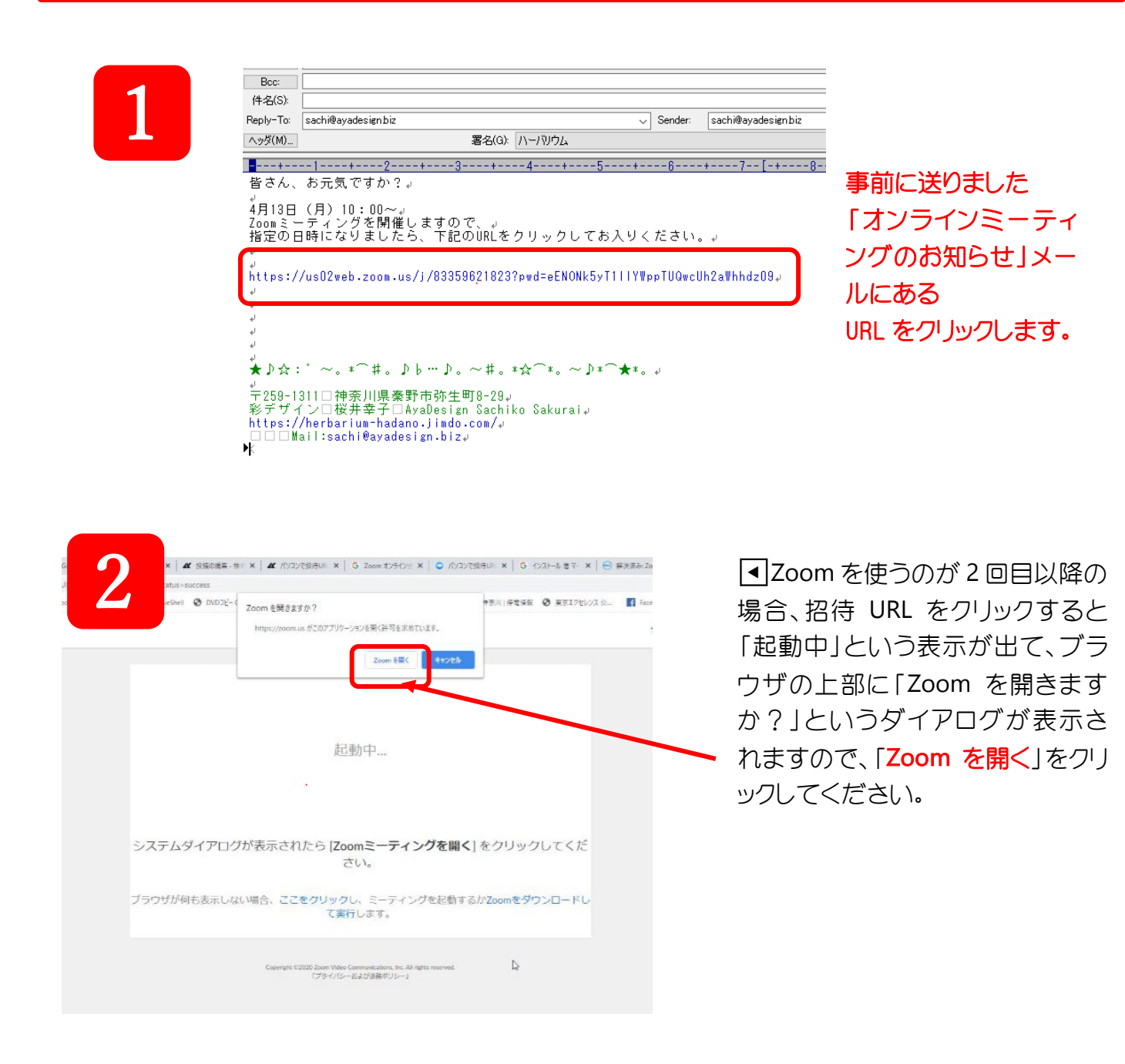

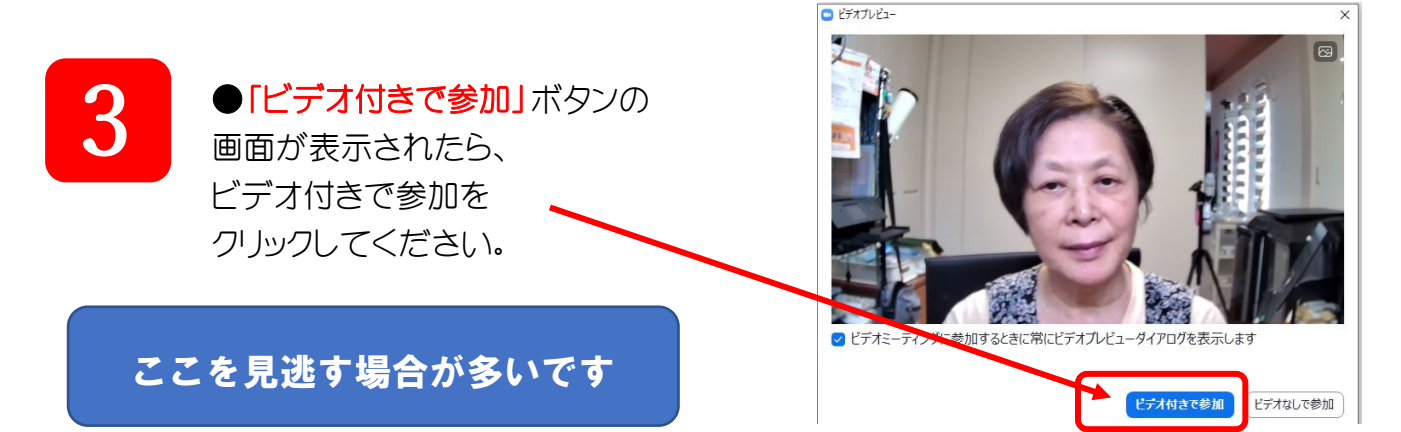

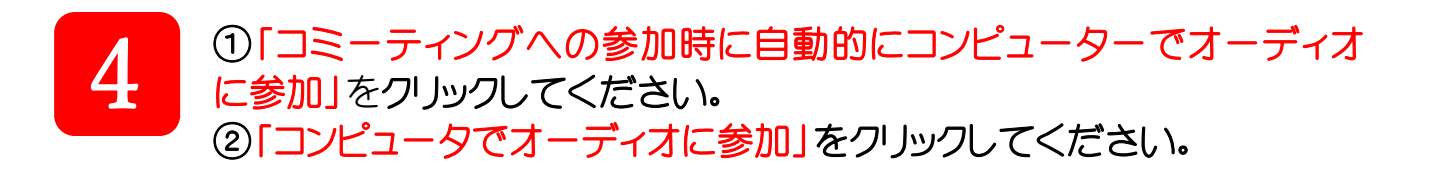

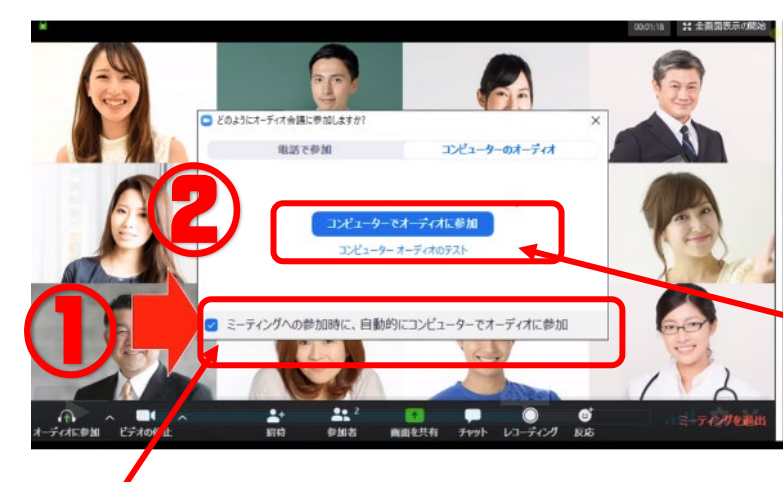

,②「コンピューターオーディオで 。 参加」をクリック

①「ミーティングへの参加時に自動 的にコンピューターでオーディオに 参加」をチェックして ●ミーティングに参加する前に Zoom でビデオカメラをテ ストし、カメラが正常に動作するかを確認することができま す。

カメラテストの方法 下記 URL にアクセスします。 http://zoom.us/test ミーティングテストに参加 テストミーティングに参加してインターネット接続をテストします。 参加をクリック 参加 ミーティングに参加できない場合、Zoomサポートセンターで有用な情報をご覧ください。 - 🗙 | 🐸 田席済が 🗙 | 😉 zoom ビア 🗙 | 🥪 ZOUMU 🛪 | 😉 Zoom (CE 🗙 | 🐸 アストミー) VRSa1AzTW90OVhVM0xmMG5OUT09#success 2 Zoom Meetingsを開く adesid Zoom Meetings を開きますか? をクリック https://us02web.zoom.us がこのアプリケーションを開く許可を求めています。 □ us02web.zoom.us でのこのタイプのリンクは堂に関連付けられたアプリで聞く キャンセル Zoom Meetings を開く

~

- 6

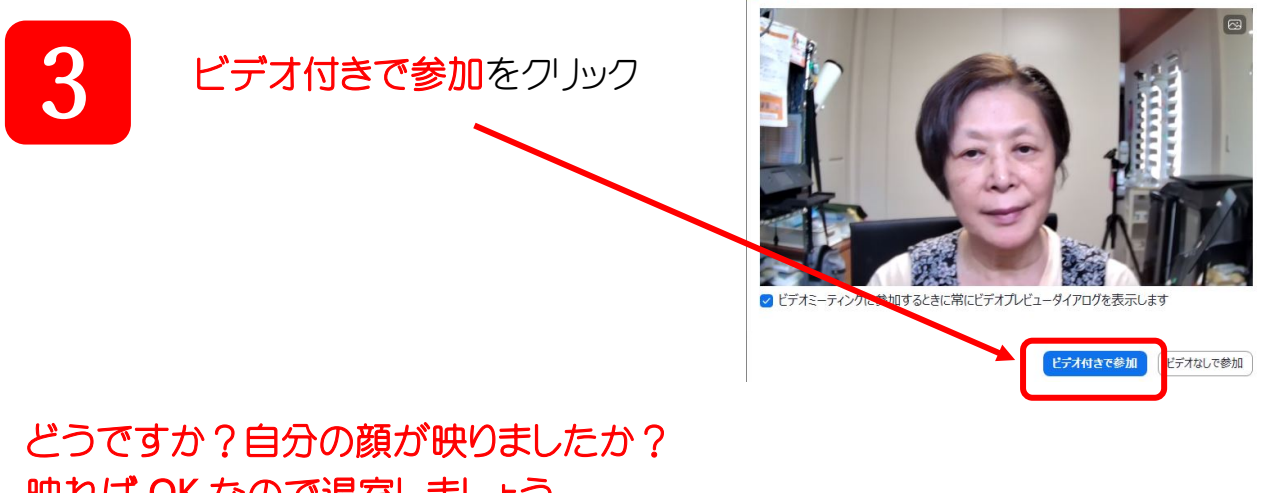

ビデオブレビュー

映れば OK なので退室しましょう。 もし映らなかったら次のページへ…… もしそれでもビデオカメラが映らないときは、Zoom に入室した ままで下記を確認してください。

<メニューバーのアイコン確認>

次に、メニューバーのマイクとビデオのアイコンが下のように なっているかどうか確認してください。

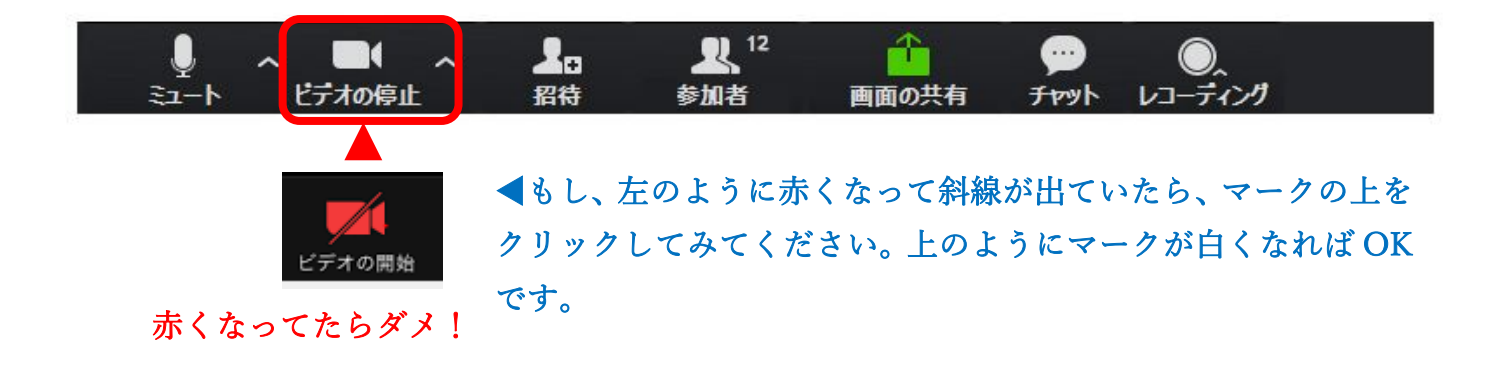

それでも映らない場合は、下記の原因が考えられます。

①パソコンの設定でカメラを使用できないようになっている

→パソコンの設定を確認する

②スカイプや、他のアプリでは映像が映ったのに、zoom では映らない場合は、 それらのアプリを完全に終了してみてください。

③内側と外側のカメラがあり、外側の設定になっている

→内側のカメラに切り替える(パソコンの場合はないと思う)

④Zoom の不具合

→Zoom を一度アンインストールして再度インストールする ⑤カメラドライバの不具合

→カメラのメーカーより、ドライバをダウンロードしてインストールする
⑥カメラが壊れている

→いろいろ試してもダメな場合はカメラが壊れている可能性もあります。